## **TEKS Resource Assessment Center: Test Generator**

- 1) Log on to TRS site
- 2) Go to Assessment Center (Under District Resources)
- 3) Create an Assessment
- 4) Select Grade & Subject
- 5) Click on Add Assessment (Top Right Side)
- 6) Click Search (in right window box))
- 7) Select item type (ie: Unit Assessment)
- 8) Select Item Format (ie: Mult. Choice)
- 9) Scroll Screen down to Green Search button and click it
- 10) Items with a √ box will appear
- 11) Close the side window >
- 12) Reiew the items you want and √ the box above the item
  \*\*\*The number of items will appear under the seach eye glass

13) 5 6 7 8 will show other items (TEKS) in the system

- 14) Pull up the side window <
- 15) Click on view assessment
- Click print answer key will be the 1<sup>st</sup> page after the cover sheet